# Η Πλατφόρμα e-me

2° ΠΕ.Κ.Ε.Σ. Βορείου Αιγαίου

Σοφία Σωτηρίου

### Πως συνδέομαι

Η εφαρμογή e-me assignments αναβαθμίζεται για να σας χωρέσει όλες και όλους! Πολύ σύντομα κοντά σας! Ευχαριστούμε για την προτίμηση!

e-me 12.1

Καλώς ήρθατε στην Ψηφιακή Εκπαιδευτική Πλατφόρμα e-me για μαθητές και εκπαιδευτικούς

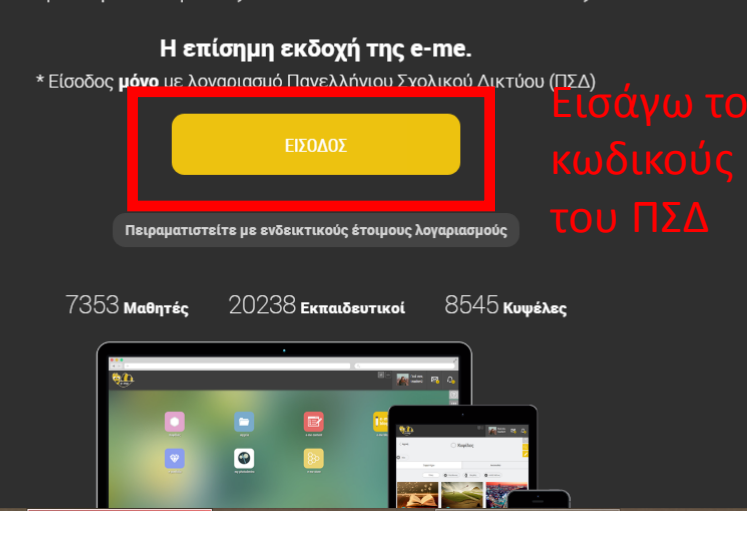

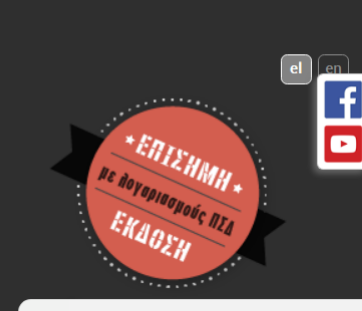

 Επιλέγω <u>https://auth.e-me.edu.gr/</u> και
 Εισέρχομαι στην Αρχική σελίδα με τις διάφορες εφαρμογές

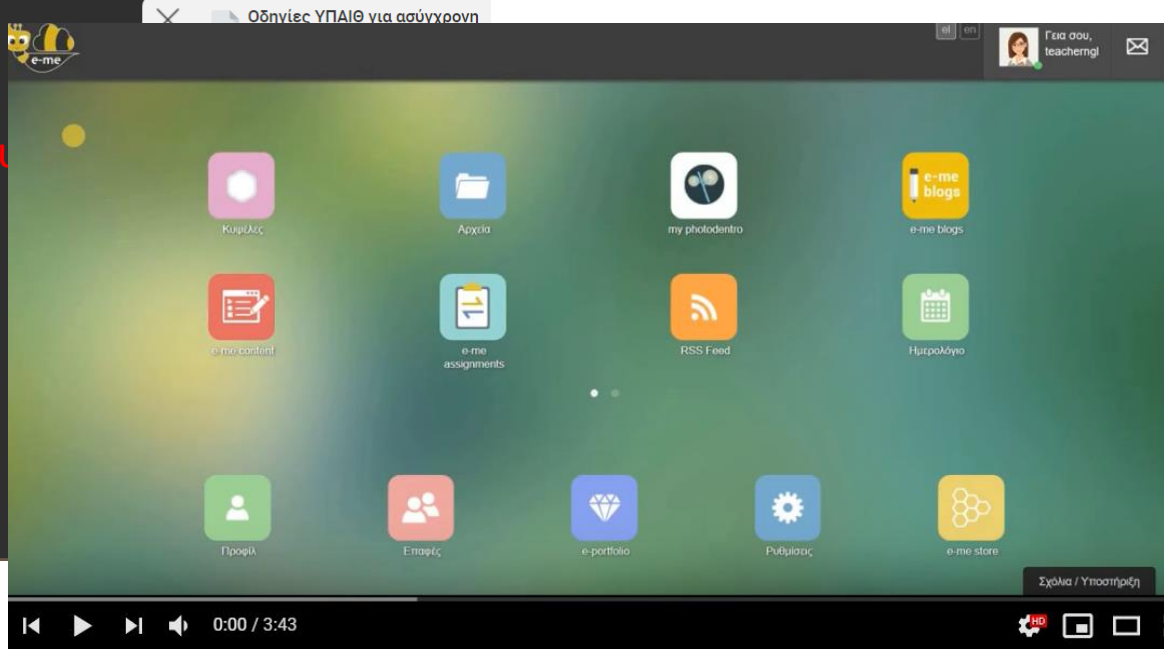

## Η Αρχική Σελίδα

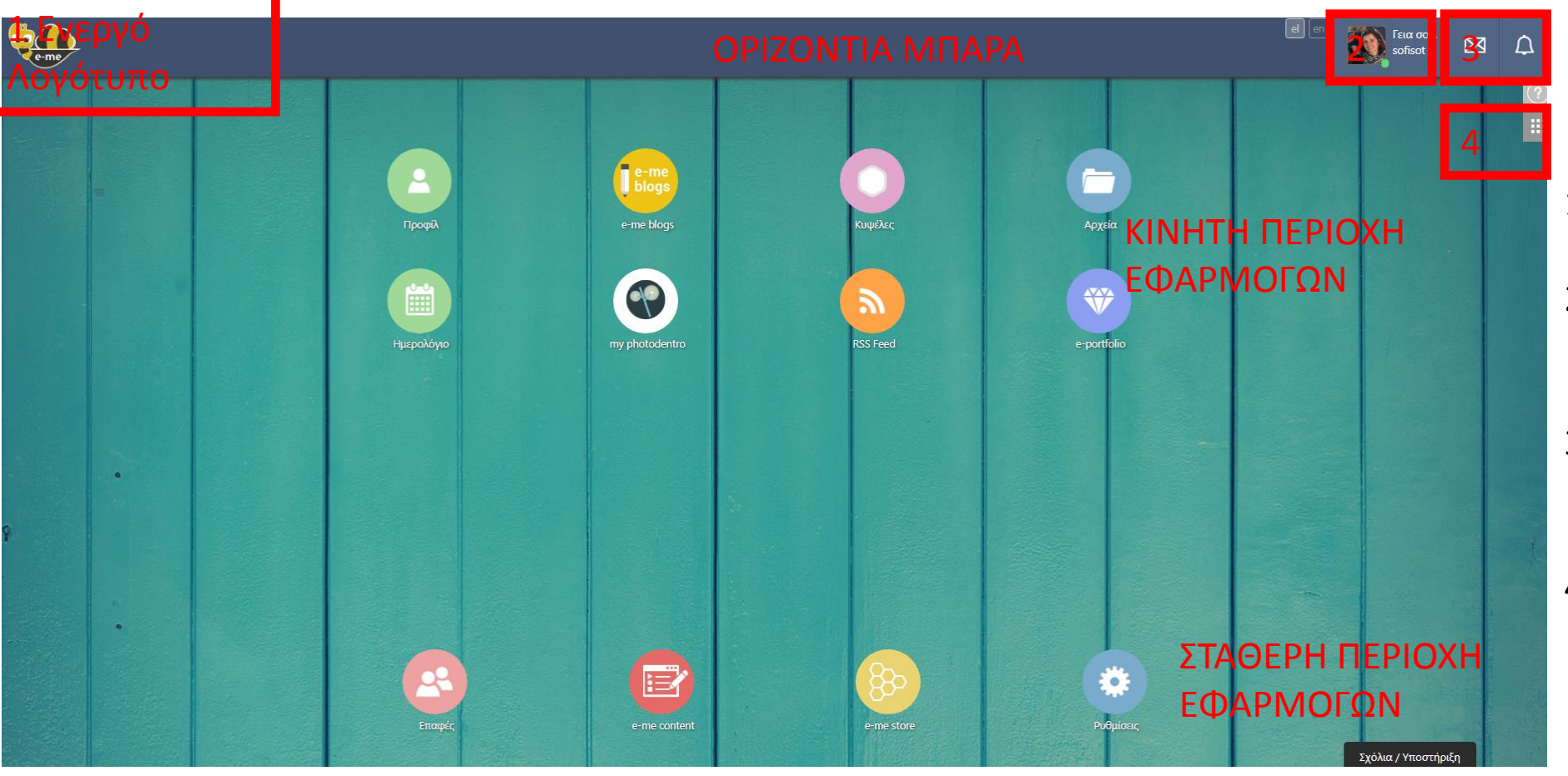

- Με μεταφέρει πάντα στην Αρχική σελίδα
- Κάνω το Προφίλ μου Ενεργό ή Ανενεργό και μπορώ να κάνω Έξοδο από το e-me
- Βλέπω τα μηνύματα από τις Επαφές μου, κάνω κλήση ή Βιντεοκλήση
- Επεξεργάζομαι τις περιοχές της Αρχικής σελίδας

### Φτιάχνω το Προφίλ μου

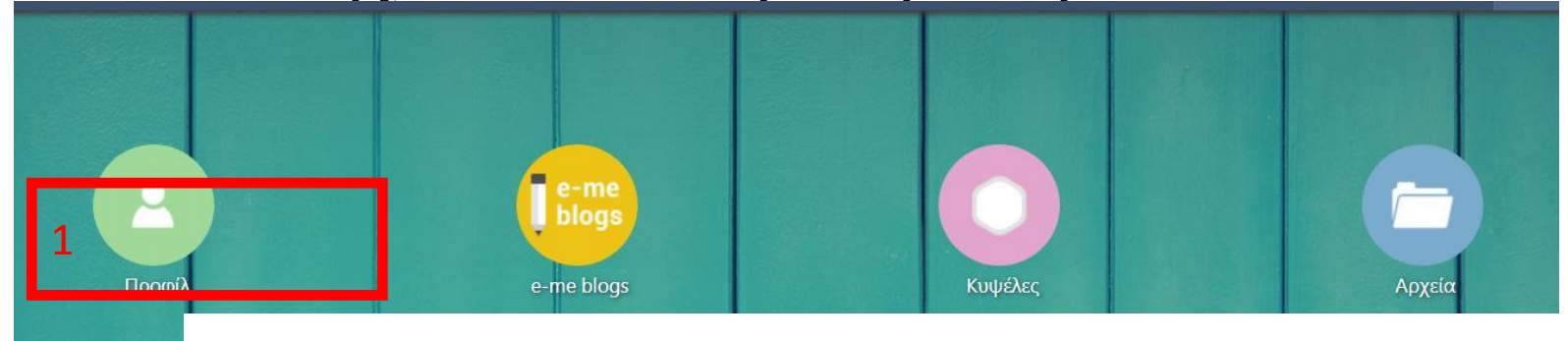

**ΣΟΦΙΑ ΣΩΤΗΡΙΟΥ** sofisot

Εκπαιδευτικός

Συντονίστρια Ε.Ε. Φυσικών Επιστημών, 20 ΠΕ.Κ.Ε.Σ. Βορείου Αιγαίου, Φυσικός

66 Ας κάνουμε όλοι μαζί το σχολείο πιο όμορφο

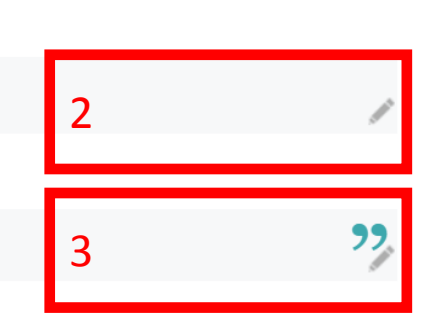

- 1. Επιλέγω Προφίλ
- Διαμορφώνω τις πληροφορίες για τον εαυτό μου
- Γράφω το moto μου
- Επιστρέφω στην Αρχική σελίδα:

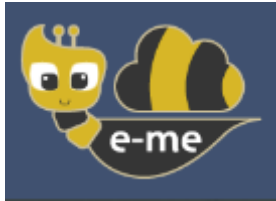

**ΜΕΤΕΧΩ** (υψέλες

Fπ

Ημερολό

Ορατό στις επαφές μου 💿

ΚΥΨΕΛΕΣ ΠΟΥ ΑΚΟΛΟΥΘΩ

Ορατό στις επαφές μου 💽

## Φτιάχνω τις Επαφές μου

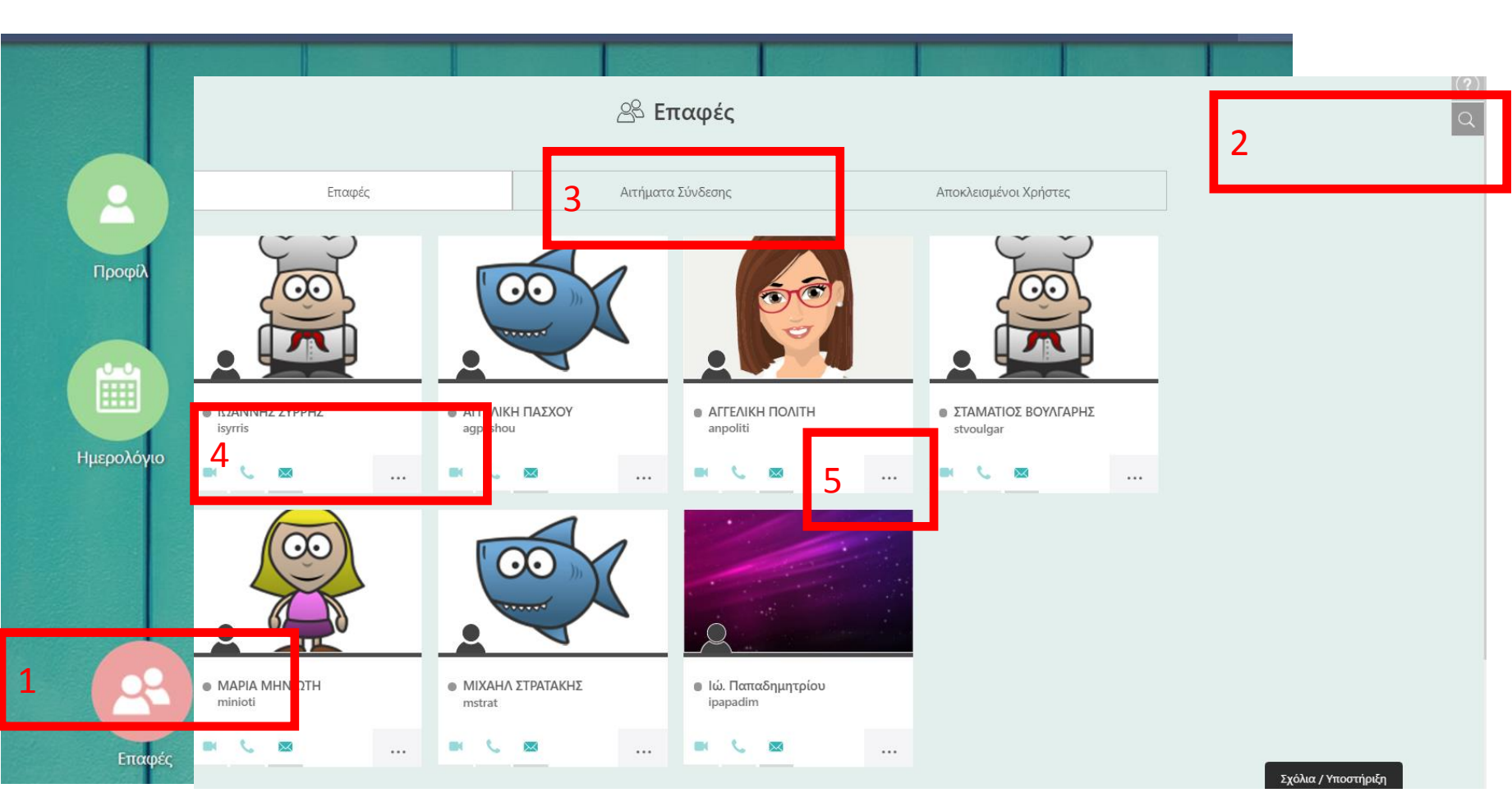

- 1. Επιλέγω Επαφές
- Επιλέγω Αναζήτηση και με ονοματεπώνυμο ή όνομα χρήστη στέλνω αίτημα σύνδεσης στους μαθητές μου ή στους φίλους μου
- Ελέγχω τα αιτήματα σύνδεσης που μου έχουν στείλει
- Πραγματοποιώ
  βιντεοκλήση με μία επαφή
  μου, στέλνω μήνυμα
- 5. Διαγράφω μία επαφή μου

## Φτιάχνω τις Ρυθμίσεις μου

- Επιλέγω Ρυθμίσεις 1.
- 2. Αλλάζω την Εικόνα του Φόντου, ρυθμίζω τις Γραμματοσειρές, κ.λπ.

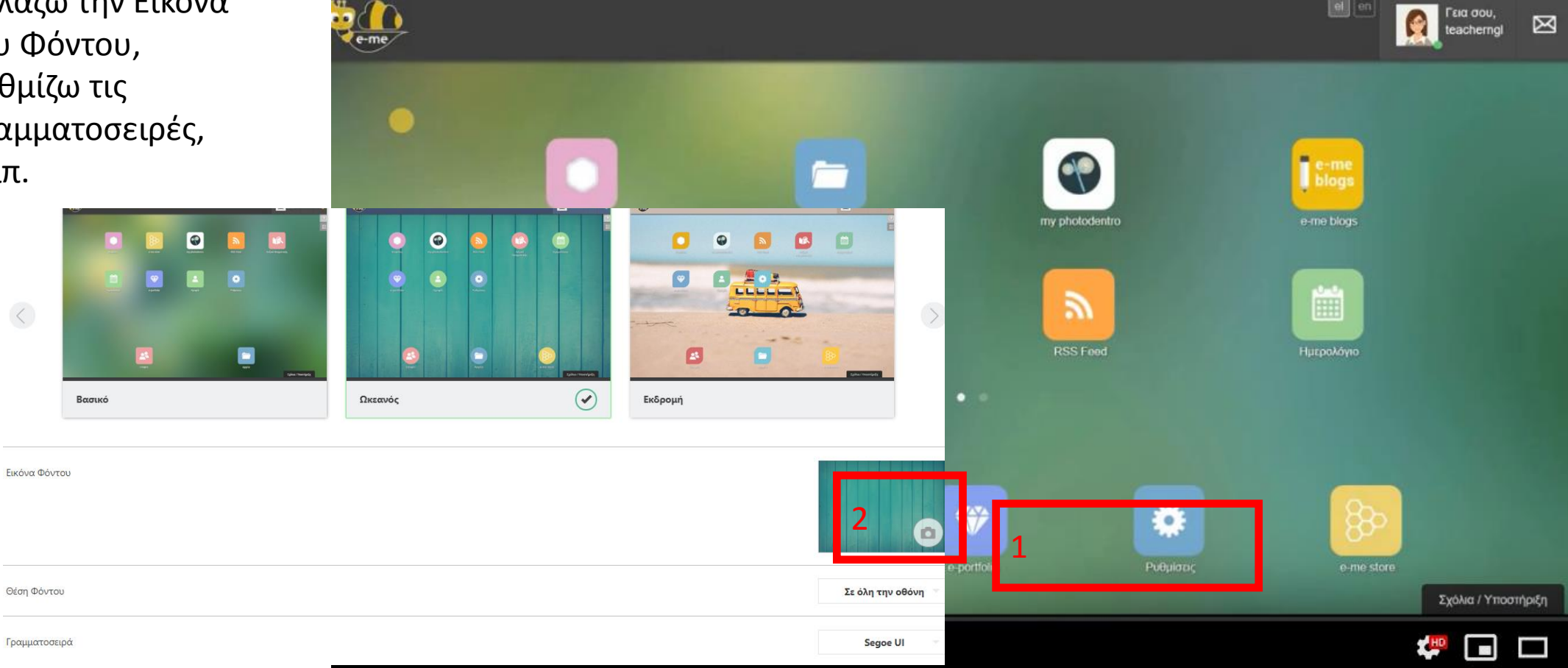

## Φτιάχνω τα Αρχεία μου

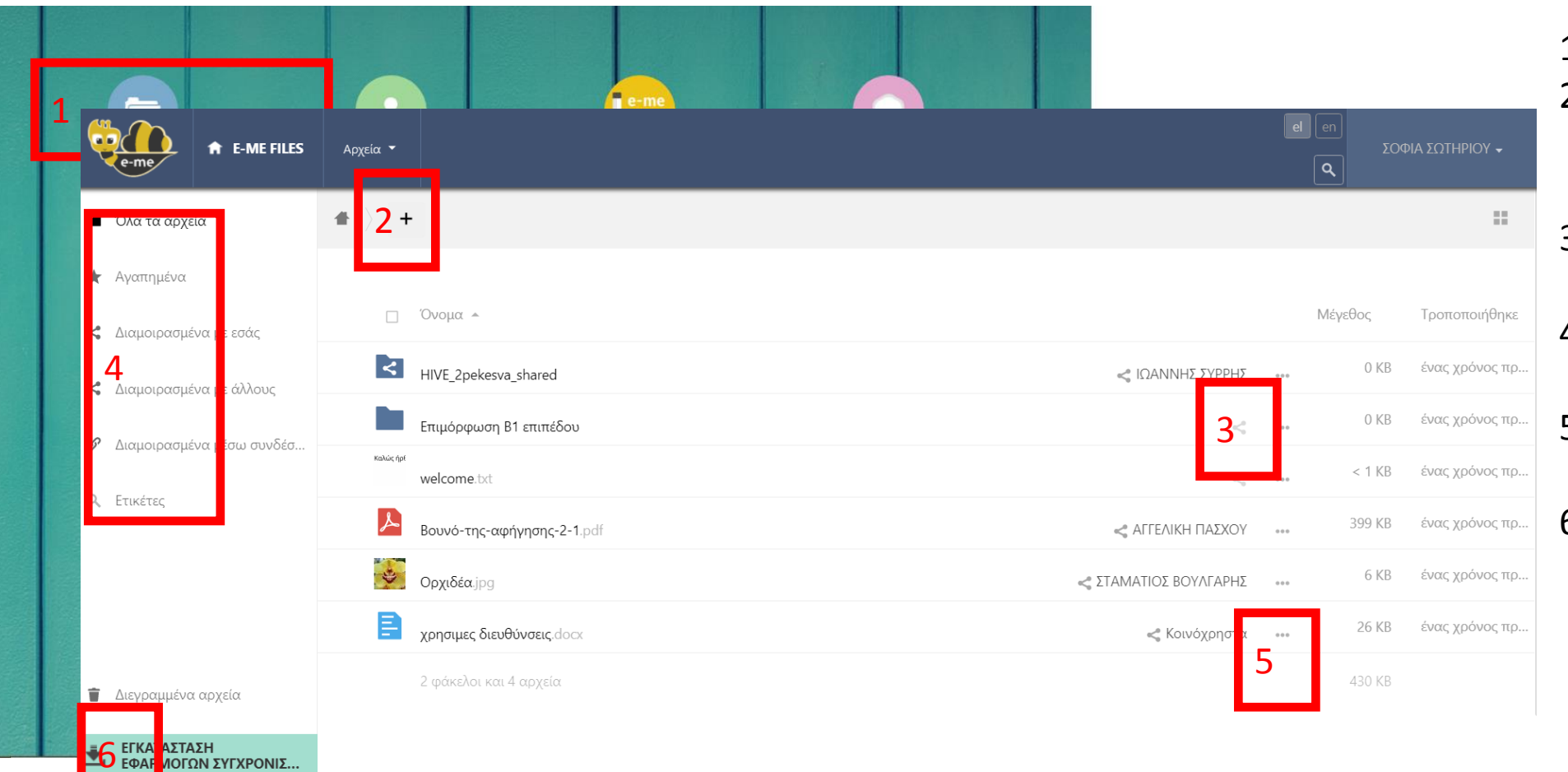

- 1. Επιλέγω Αρχεία
- Μεταφορτώνω Αρχεία από τον ΗΥ μου και φτιάχνω Φακέλους
- Διαμοιράζομαι ένα
  Αρχείο με κάποιον χρήστη
- Μπορώ να δω τα Αρχεία που έχω διαμοιραστεί
- Μπορώ να κάνω Λήψη ή
  Διαγραφή ενός αρχείου
- Μπορώ να κάνω συγχρονισμό των Αρχείων μου αν κατεβάσω την εφαρμογή για windows ownCloud desktop client

## Κυψέλη, χώρος συνεργασίας

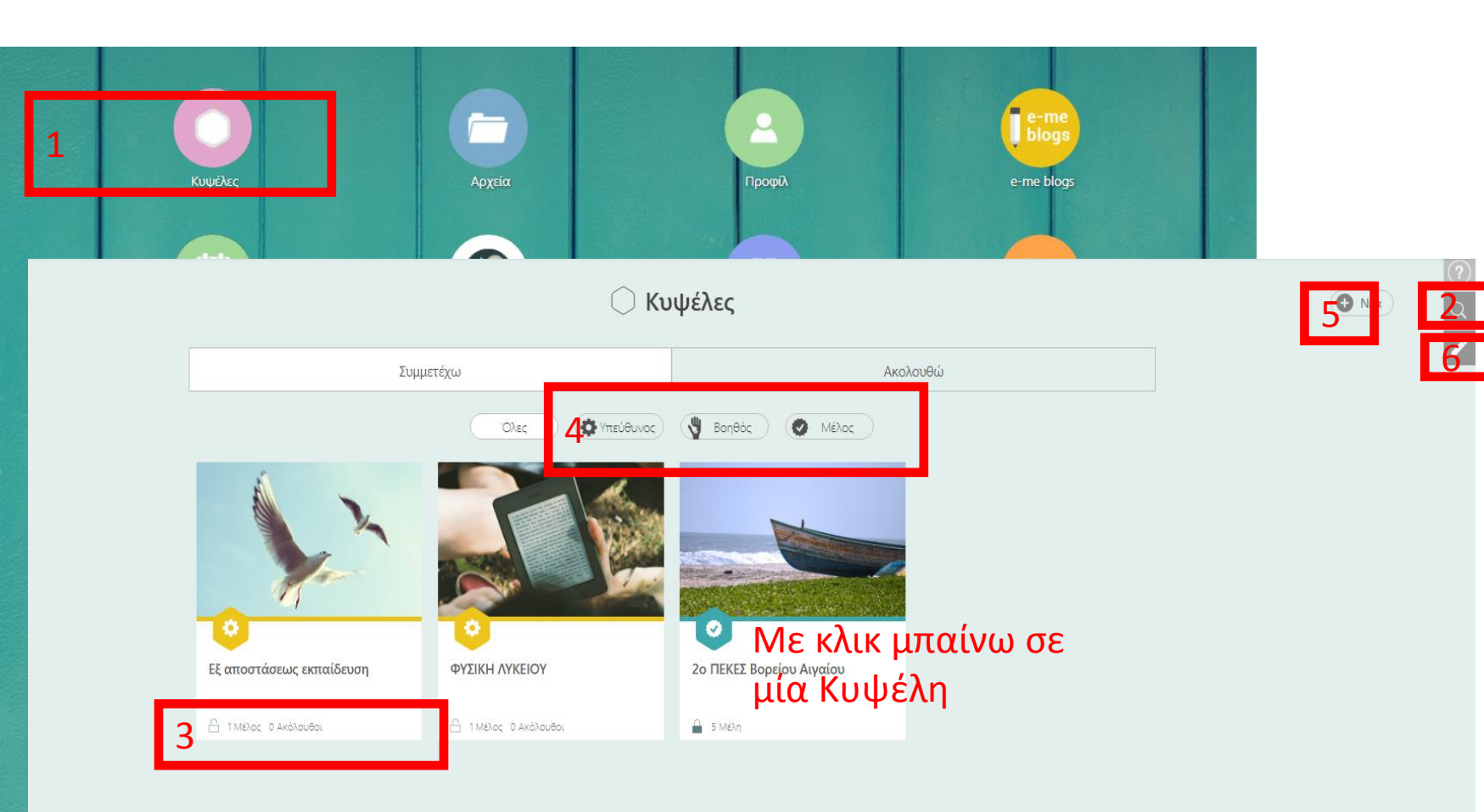

- Επιλέγω Κυψέλες και βρίσκομαι στην αντίστοιχη σελίδα
- Αναζητώ με λέξεις κλειδιά άλλες κυψέλες και κάνω αίτημα συμμετοχής ή/και Ακολουθώ
- Σε κάθε Κυψέλη φαίνεται αν είναι Δημόσια ή Ιδιωτική καθώς και ο αριθμός των μελών της
- Φαίνεται ο ρόλος που έχω στην Κυψέλη
- 5. Δημιουργώ μία Νέα Κυψέλη
- 6. Διαχειρίζομαι μία Κυψέλη

## Μέσα σε μία Κυψέλη

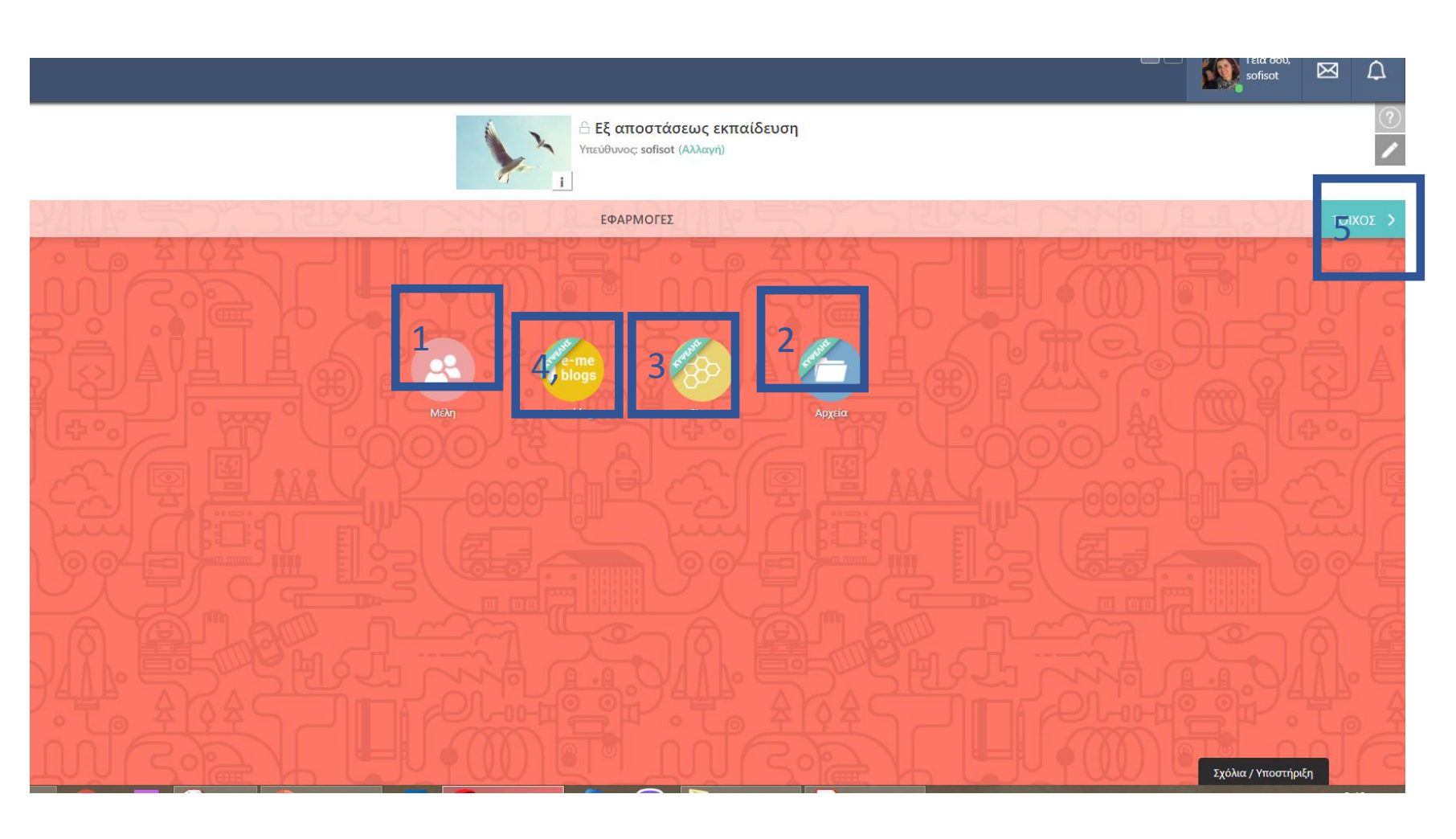

- Βλέπω και διαχειρίζομαι τα Μέλη της κυψέλης
- Βλέπω ή προσθέτω ή διαχειρίζομαι αρχεία που υπάρχουν στον χώρο της κυψέλης
- Βλέπω τις εφαρμογές που αφορούν στην κυψέλη
- Βλέπω το Ιστολόγιο που αφορά στην κυψέλη
- Βλέπω τον Τοίχο όπου αναρτώ ότι θέλω για να επικοινωνήσω (Ιδιωτικός με τα Μέλη της κυψέλης ή Δημόσιος με τα Μέλη της e-me)

#### Ενδιαφέρουσες εφαρμογές

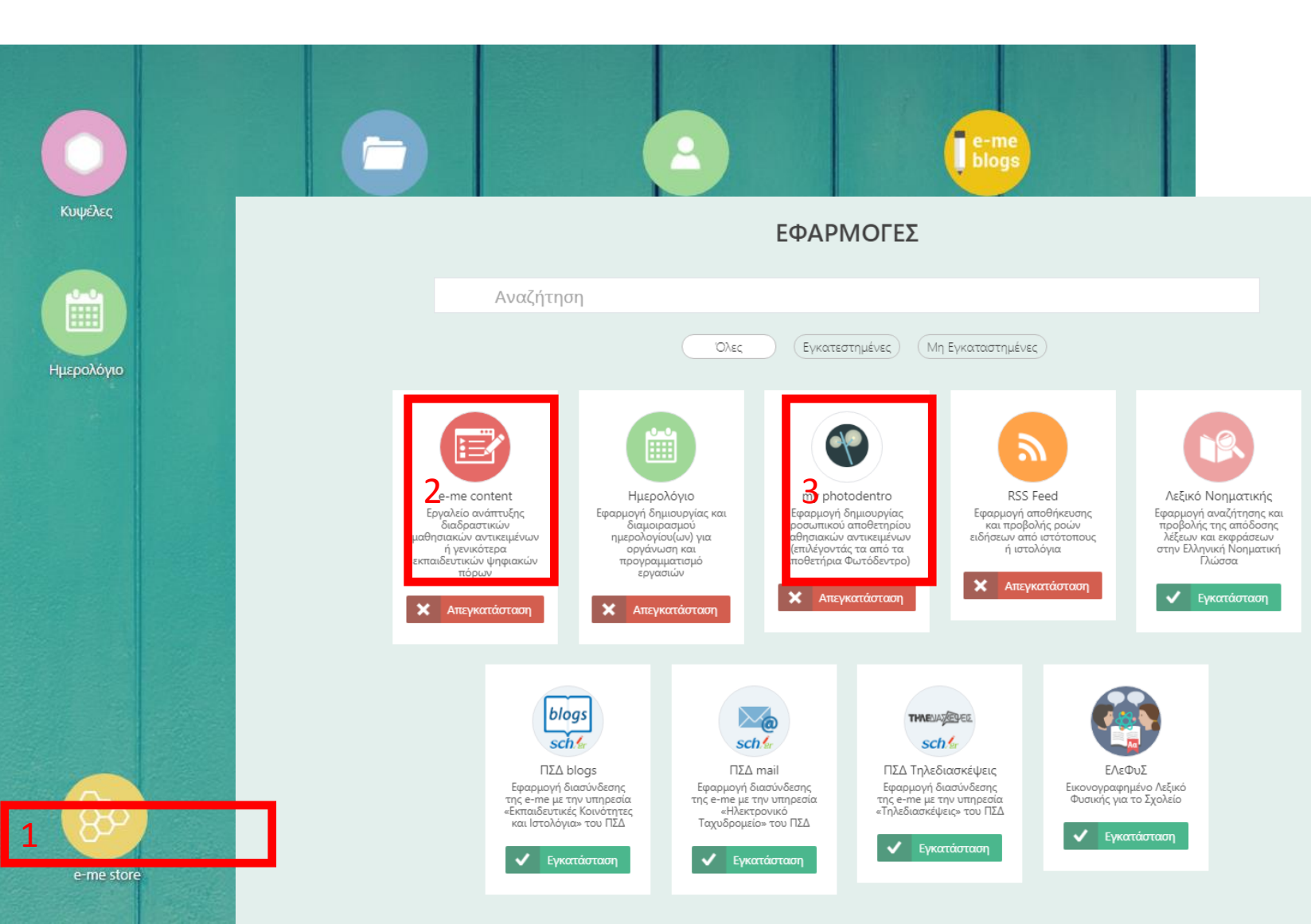

- 1. Επιλέγω την εφαρμογή Store
- 2. Με την εφαρμογή e-me content μπορώ να φτιάξω διαδραστικά αντικείμενα (ερωτηματολόγια, εννοιολογικούς χάρτες, αλληλεπιδραστικά βίντεο και παρουσιάσεις, κουίζ, κ.λπ. [30 είδη]) και να τα ενσωματώσω σε άλλους χώρους
- Με την εφαρμογή my photodentro μπορώ να συγκεντρώσω τις εφαρμογές του φωτόδεντρου που χρησιμοποιώ

#### Η εφαρμογή e assignments – $\delta$ ημιουργώ και αναθέτω εργασία

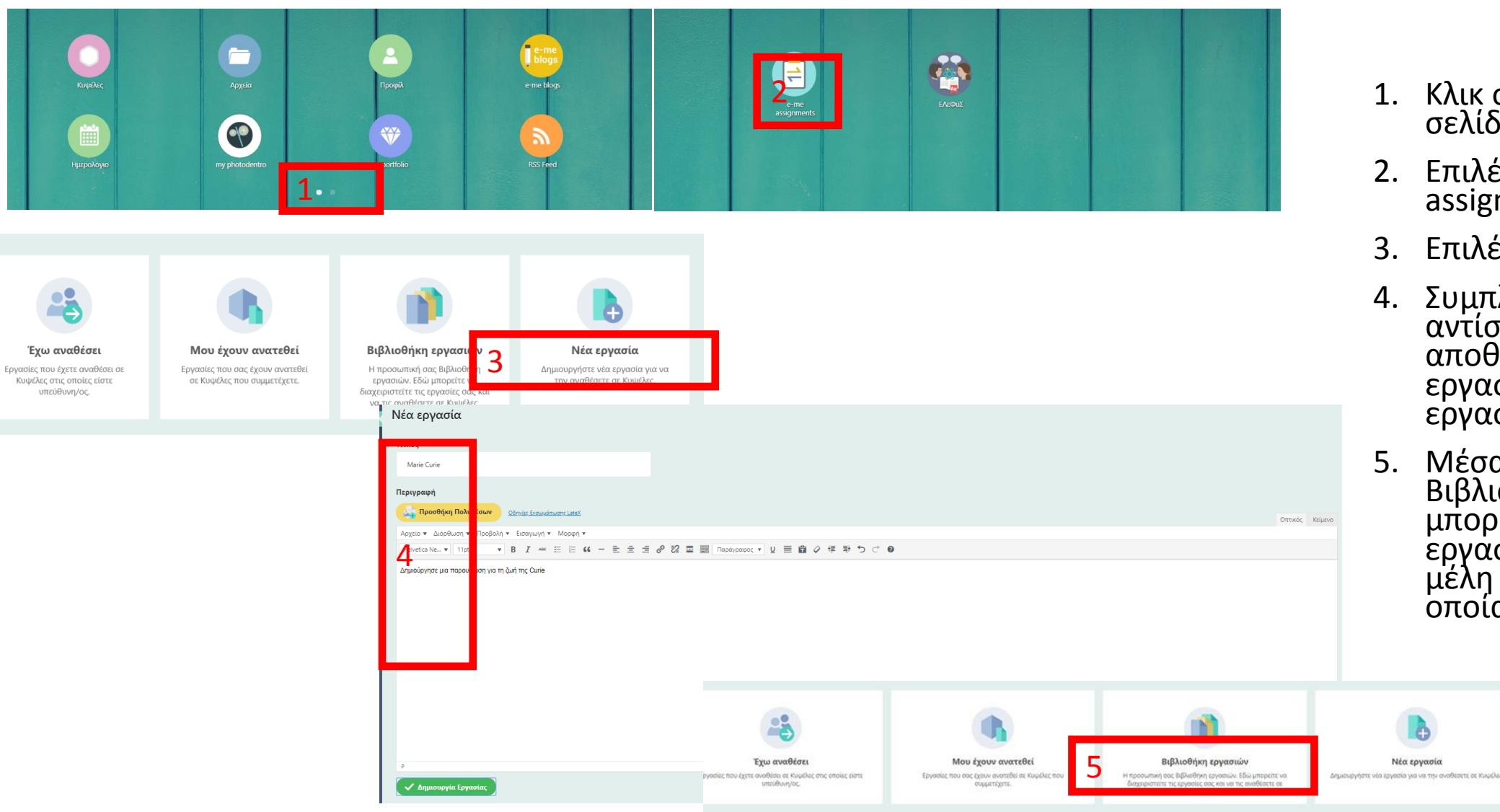

- Κλικ στη 2η σελίδα της σελίδας εφαρμογών
- 2. Επιλέγω το e assignments
- Επιλέγω Νέα εργασία
- 4. Συμπληρώνω τα αντίστοιχα πεδία και αποθηκεύεται η εργασία στη Βιβλιοθήκη εργασιών
- Μέσα από τη Βιβλιοθήκη εργασιών μπορώ να αναθέσω μια εργάσία, σε ένα ή σε μέλη μιας Κυψέλης στην οποία είμαι Υπεύθυνος.

Η εφαρμογή e assignments – υποβάλω απάντηση σε εργασία και λαμβάνω ανατροφοδότηση

- Στην Κυψέλη που είμαι μέλος, στην εφαρμογή e-me assignments
  Κυψέλης, βλέπω τις εργασίες που μου έχουν ανατεθεί.
- Επιλέγω Προβολή μιας εργασίας, και μπορώ να υποβάλω απάντηση χρησιμοποιώντας τον ενσωματωμένο επεξεργαστή κειμένου (με δυνατότητα προσθήκης βίντεο, εικόνας, υπερσυνδέσμων κ.ά.) είτε μέσω υποβολής αρχείου από τον υπολογιστή.
- Ο Υπεύθυνος της Κυψέλης μπορεί να δει την εργασία μου και να δώσει ανατροφοδότηση. Μόλις ο Υπεύθυνος υποβάλει ανατροφοδότηση σε μια εργασία, ο χρήστης λαμβάνει σχετική ειδοποίηση.

### Τι μπορώ να κάνω με την πλατφόρμα e-me

- Να φτιάξω περιεχόμενο που αφορά μία τάξη ή ένα τμήμα (κυψέλη) και να προσκαλέσω τους/τις μαθητές/τριες της τάξης μου να συμμετέχουν
- 2. Να επικοινωνήσω με αναρτήσεις σε τοίχο με την ψηφιακή μου τάξη
- 3. Να διαμοιράσω αρχεία με την ψηφιακή μου τάξη
- Να επικοινωνήσω με μέλη με Μηνύματα κειμένου (ένας προς πολλούς) ή/και Κλήσεις ήχου Κλήσεις βίντεο (ένας προς έναν)
- 5. Να ανεβάσω αρχεία και φακέλους σε νέφος
- 6. Να συγκεντρώσω τις εφαρμογές του φωτόδεντρου που με ενδιαφέρουν
- 7. Να επικοινωνήσω με συμμετέχοντες στην πλατφόρμα
- Να φτιάξω έναν φάκελο οργάνωσης και προβολής (e-portfolio) που να με αφορά (είτε ο εκπαιδευτικός είτε ο μαθητής)
- 9. Να φτιάξω ένα προσωπικό ιστολόγιο μέσα από την εφαρμογή e-me blogs ή ένα ιστολόγιο για την Κυψέλη μέσα από την εφαρμογή e-me blogs (Κυψέλης)
- 10. Να φτιάξω δικό μου διαδραστικό υλικό
- 11. Να αναθέσω εργασίες στους μαθητές μου, αυτοί να υποβάλουν απάντηση και να στείλω ανατροφοδότηση

### Οδηγίες και βοήθεια

- Αναλυτικές οδηγίες <u>https://e-me.edu.gr/s/eme/main/e-me\_manual.pdf</u>
- Βίντεο οδηγιών <u>https://view.genial.ly/5e761c276d276f0db7699dff/interactive-image-odhgies-gia-platforma-e-me</u>
- Οδηγίες για εκπαιδευτικούς: <u>https://dschool.edu.gr/menoumespiti/assets/LetsStartWith\_eme\_Step\_ByStep\_Guidelines4Teachersv1.0-Mar2020.pdf</u>